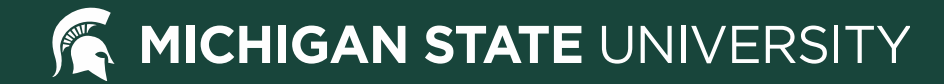

# Student Guide to Student Accounts

Student Information System
<u>https://student.msu.edu</u>

**Student Accounts** 

https://ctlr.msu.edu/student-accounts

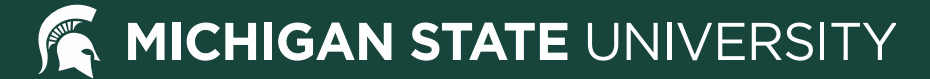

## **Student Accounts Tile**

- Students and guests begin by logging into SIS <u>http://student.msu.edu</u>
- From the main page, select the Student Accounts tile

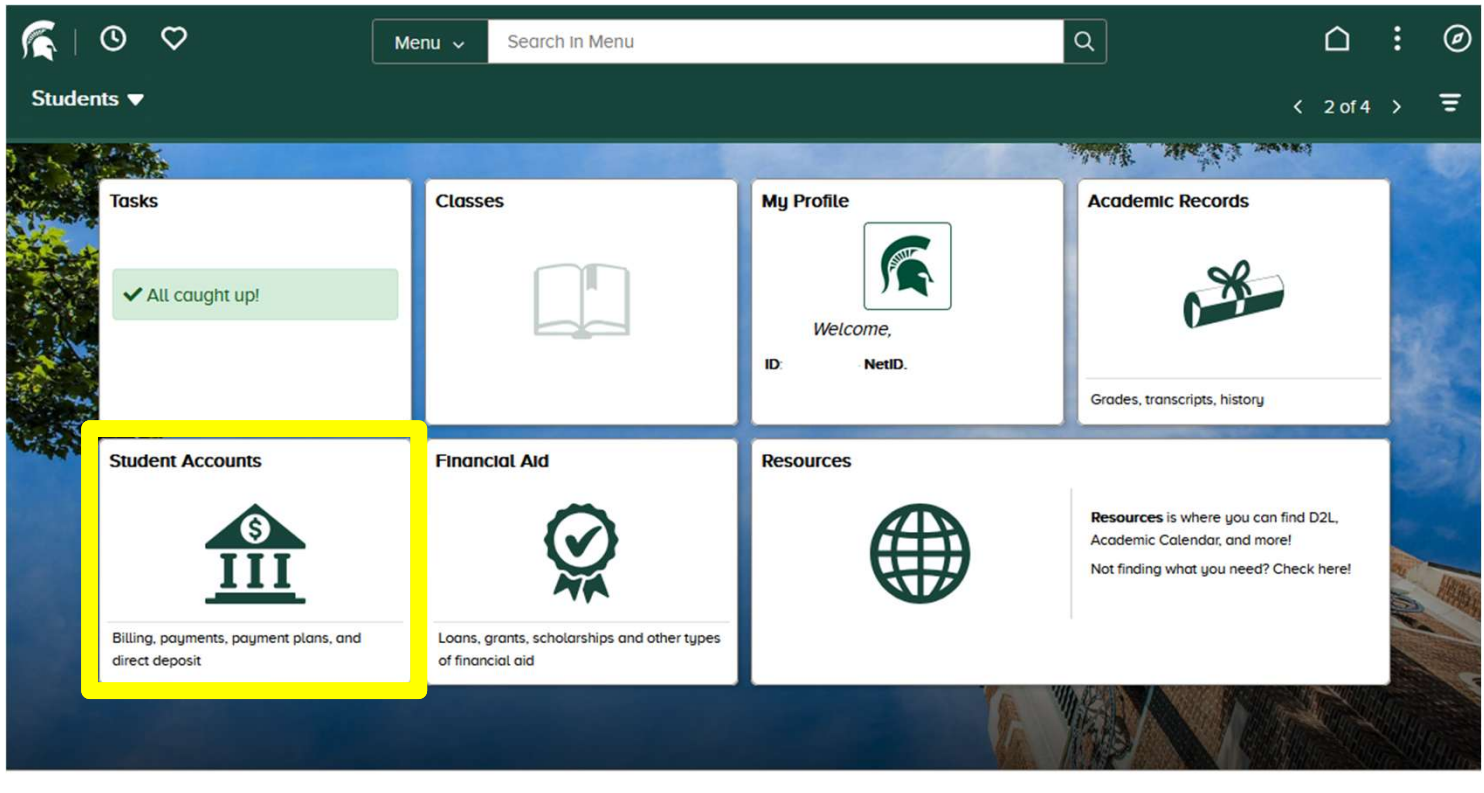

 MICHIGAN STATE
 Contact Information | Privacy Statement | Site Accessibility | Accessibility Settings

 U
 N
 I
 V
 E
 R
 S
 I
 T
 Y

 Call MSU: (517) 355-1855
 Visit: msu.edu | Notice of Nondiscrimination
 SPARTANS WILL | © Michigen State University
 Notice of Nondiscrimination

# Student Accounts Menu

- Student Account Summary (on demand account statement)
- MSU Loans Information
- Tax Forms
- Summer 2021 and prior information Select Go to My Account to:
- Make a payment
- View bills and account details
- Enroll in a payment plan
- Enroll in Direct Deposit

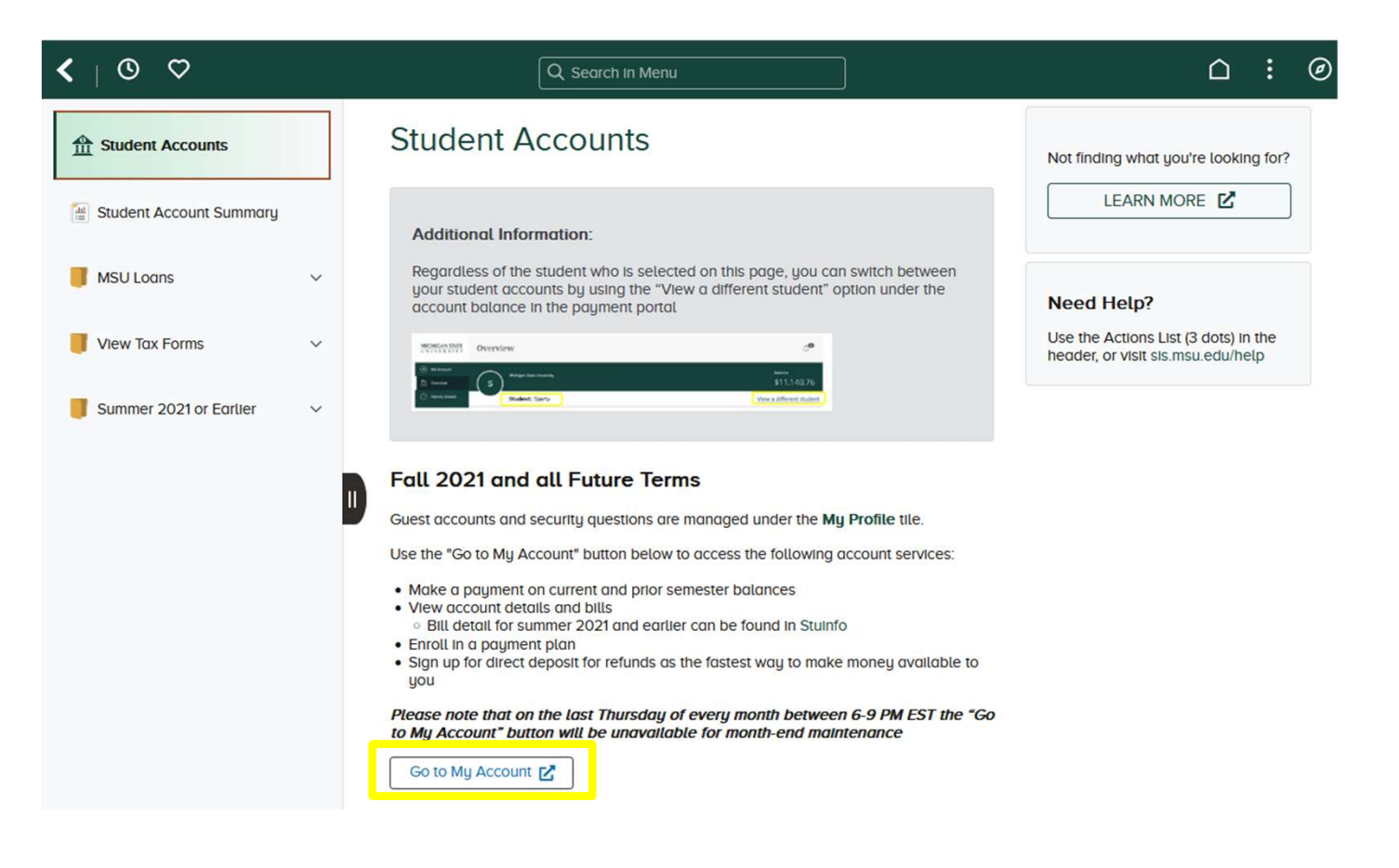

# My MSU Account

The notifications pop-up window will appear with information on:

- Financial holds
- Messages from the Student Accounts office

Closing the notifications popup window does not clear the notifications.

• They can be accessed again by clicking the notifications bell.

Payment Plans

| MICHIGAN STATE<br>UNIVERSITY                                                                                          | Overview                                                              | لَى Notifications                                                                                                    |
|----------------------------------------------------------------------------------------------------|-----------------------------------------------------------------------|----------------------------------------------------------------------------------------------------|
| Ew My Account                                                                                                    | Sparty<br>Michigan State University                                   | Need Help?<br>Visit the Help Center by clicking on the<br>Question Bubble located in the lower<br>right corner of the web page.                                                                                                    |
| <ul> <li>Payment Plans</li> <li>Make a Payment</li> <li>Transactions</li> <li>Statements</li> <li>Sign Out</li> </ul> | Summary Your account does not currently have any outstanding charges. | Prior Semester Information<br>See Stulnfo for details on Summer<br>2021 and prior semester balances.<br>Please be aware that these balances<br>cannot be included in available<br>Payment Plans. Contact Student<br>Accounts with any questions:<br>student.receivables@ctlr.msu.edu<br>(517) 355-3343 |
| <u>MICHIGAN STATE</u><br>UNIVERSITY                                                                                   | Overview                                                              | پُ<br>2                                                                                                    |
| Ew My Account                                                                                                    | Sparty<br>Michigan State University                                   | Balance                                                                                                    |

# My MSU Account

My MSU Account is mobile-friendly

- The image on the screen will adapt to the size of the screen on which it's being viewed
- The menu on the left disappears when in mobile view
- Click the three horizontal lines to access the menu

|               | Overview 🗘                | 2 |
|---------------|---------------------------|---|
|               | s                         |   |
|               | Balance                   |   |
| \$            | 10,512.50                 |   |
| Summary       | View statements           |   |
| Fall 2021     | \$10,512.50               |   |
| Balance       | \$10,512.50               |   |
|               | View activity details     |   |
| Payment plans | View                      | ı |
|               |                           |   |
| Need to       | enroll in a payment plan? |   |
|               | Make a payment            |   |

# **Overview Screen**

- View the account balance summary
- View or enroll in payment plans
- Enroll in direct deposit
- View recent transactions
- Access the Help Center by clicking the question bubble
- Click the "Make a payment" button to being the payment process

| MICI<br>UNI | HIGAN STATE<br>IVERSITY |                                                                                                    | View activity details |
|-------------|-------------------------|----------------------------------------------------------------------------------------------------|-----------------------|
| 8 '         | My Account              | Payment plans                                                                                                    | View                  |
| 6           | Overview                |                                                                                                    |                       |
| ()<br>      | Activity Details        |                                                                                                    |                       |
| • 🛇         | Payment Plans           | 0                                                                                                    |                       |
| <u>ب</u>    | Make a Payment          | Need to enroll in a payment plan?                                                                                     |                       |
| <b>S</b> 1  | Transactions            | spread out payments on your education expenses.                                                                       |                       |
| <u>ا</u>    | Statements              | View payment plan options                                                                                             |                       |
| ?           | Help                    |                                                                                                    |                       |
|             | Sign Out                | Sign up for direct deposit<br>refunds!<br>Receive refunds and disbursements<br>faster with direct deposit.<br>Sign up |                       |
|             |                         | Recent transactions                                                                                                   | <u>View all</u>       |
|             |                         | No transaction history<br>Some transactions may not appear.                                                           |                       |
|             |                         |                                                                                                    | Ø                     |
|             |                         |                                                                                                    | Make a payment        |

# My Account Screen

- View basic account information
- Add or edit saved payment methods
- Sign up for or edit your direct deposit information
- Sign up for various SMS notifications related to your account
- Access the Help Center by clicking the question bubble

| MICHIGAN STATE<br>UNIVERSITY<br>My Account<br>Overview<br>Activity Details | Sparty<br>Michigan State University                                                                        |   |
|----------------------------------------------------------------------------|----------------------------------------------------------------------------------------------------|---|
| Payment Plans                                                              | Basic information                                                                                          |   |
| L Make a Payment                                                           | Name Sparty                                                                                                |   |
| S Transactions                                                             | Student ID 1855                                                                                            |   |
| Statements                                                                 | Payment methods                                                                                            |   |
| 🕐 Help                                                                     | Add payment method                                                                                         |   |
| G→ Sign Out                                                                | Direct deposit refunds<br>Receive refunds and disbursements faster with direct deposit.<br>eRefund Sign up |   |
|                                                                            | SMS notifications                                                                                          |   |
|                                                                            | Sign up                                                                                                    |   |
|                                                                            | Privacy & terms                                                                                            |   |
|                                                                            | Use of personal information View                                                                           |   |
|                                                                            |                                                                                                    | Ø |

# Activity Details Screen

- View unbilled activity since the last billing statement. This page helps explain the balance on the Overview screen if it differs from the last billing statement.
- View anticipated aid and projected account balance
- View current enrollment information
- Access the Help Center by clicking the question bubble

|                  | BALANCE FR         | OM PRIOR STATE   | MENT                                           | \$ 0.00     |
|------------------|--------------------|------------------|------------------------------------------------|-------------|
| Overview         |                    |                  |                                                |             |
| Activity Details | UNBILLED A         | CTIVITY SINCE LA | ST STATEMENT                                   |             |
| Activity Details | Date               | Term             | Description                                    | Amount      |
| Payment Plans    | 04-30-2021         | Fall 2021        | ASMSU Tax                                      | 21.00       |
|                  | 04-30-2021         | Fall 2021        | FM Radio Tax                                   | 3.00        |
| Make a Payment   | 04-30-2021         | Fall 2021        | Instate UG Soph Tuit                           | 4,446.00    |
|                  | 04-30-2021         | Fall 2021        | State News Tax                                 | 7.50        |
| Transactions     | 05-10-2021         | Fall 2021        | Owen Grad. Assoc. Tax                          | 8.00        |
| Statements       | 05-10-2021         | Fall 2021        | Owen Room Charge                               | 3,197.00    |
|                  | 05-10-2021         | Fall 2021        | Silver Dining Plan                             | 2,830.00    |
| Help             | 05-11-2021         | Spring 2021      | Fellwshp Stip-CVM/USDA/InfDis                  | -1,234.00   |
| Sign Out         |                    |                  | Total Current Account Activity                 | 9,278.50    |
| 0                |                    |                  | Current Account Balance                        | \$ 9,278.50 |
|                  | ANTICIPATED        | ) AID            |                                                |             |
|                  | Expiration<br>Date | Term             | Description                                    | Amount      |
|                  |                    |                  | Projected Account Balance with Anticipated Aid | \$ 9,278.50 |
|                  | ENROLLMEN          | T INFORMATION    |                                                |             |
|                  |                    |                  |                                                |             |

# **Payment Plan Screen**

- Enroll in an available payment plan
- View active payment plans
- Sign up for or edit auto-pay on active payment plans
- Access the Help Center by clicking the question bubble

| MICHIGAN STATE<br>UNIVERSITY | Payment Plans                                   |
|------------------------------|-------------------------------------------------|
| My Account                   | Current plans                                   |
| Overview Overview            | 2.475                                           |
| () Activity Details          |                                                 |
| Payment Plans                |                                                 |
| 🖺 Make a Payment             | Need to enroll in a payment plan?               |
| SE Transactions              | spread out payments on your education expenses. |
| Statements                   | View payment plan options                       |
| 🖓 Help                       |                                                 |
| $\bigcirc$ Sign Out          |                                                 |

# Payment Plan Enrollment

Click the 'View payment plan options' button from the Payment Plan screen to view payment plan information.

- There is a \$40 enrollment fee.
- Fall and spring semesters have four installments.
- Summer semester has three installments.
- Balances from prior terms cannot be included in current term payment plans.

Additional payment plan information can be found at: <u>https://ctlr.msu.edu/student-</u> <u>accounts/payment-plan-faq</u>

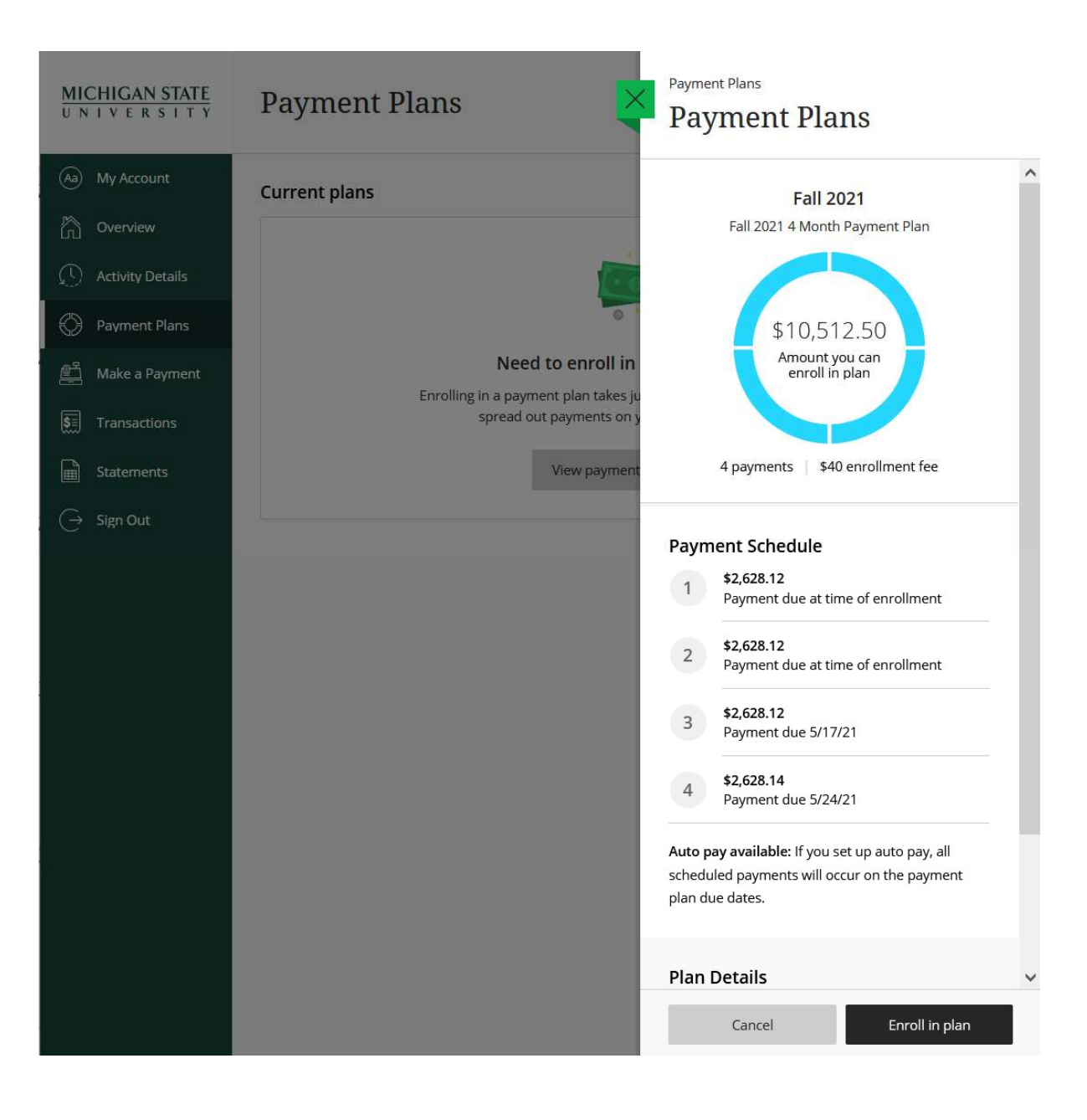

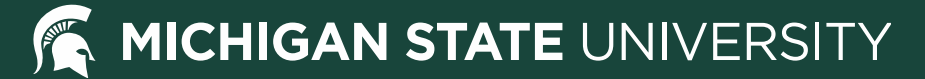

# Payment Plan Screen

After enrollment in a payment plan, from this screen you can:

- View current plan details
- Enroll, edit, or withdraw from auto-pay
- Consolidate your payment plan if the balance on your account increases for the term in which you are enrolled

| MICHIGAN STATE      | Payment Plans                                         |            |            |  |
|---------------------|-------------------------------------------------------|------------|------------|--|
| Dv My Account       | Current plans                                         |            |            |  |
|                     |                                                       |            |            |  |
| () Activity Details | Plan                                                  | Paid       | Remaining  |  |
| Payment Plans       | Fall 2021: Fall 2021 4 Month Payment<br>Plan AUTO PAY | \$2,704.88 | \$8,114.62 |  |
| ല്പ് Make a Payment |                                                       |            |            |  |

# **Payment Plan Consolidation**

If the balance on your account increases for a semester in which you have an active payment plan, you will be given the option to consolidate your payment plan.

- A payment plan consolidation window will appear
- A 'plan consolidation available' notice will be noted under the current plan on the Overview and Payment Plan screens

Consolidation options:

- If you choose to consolidate your plan, the increase will be spread out to the remaining <u>unbilled</u> installments.
- If you choose not to consolidate your plan, you will need to pay the difference separately

If the balance on your account decreases for a semester in which you have an active payment plan, the payment plan budget will automatically be recalculated. The decrease will evenly reduce the remaining <u>unbilled</u> installments.

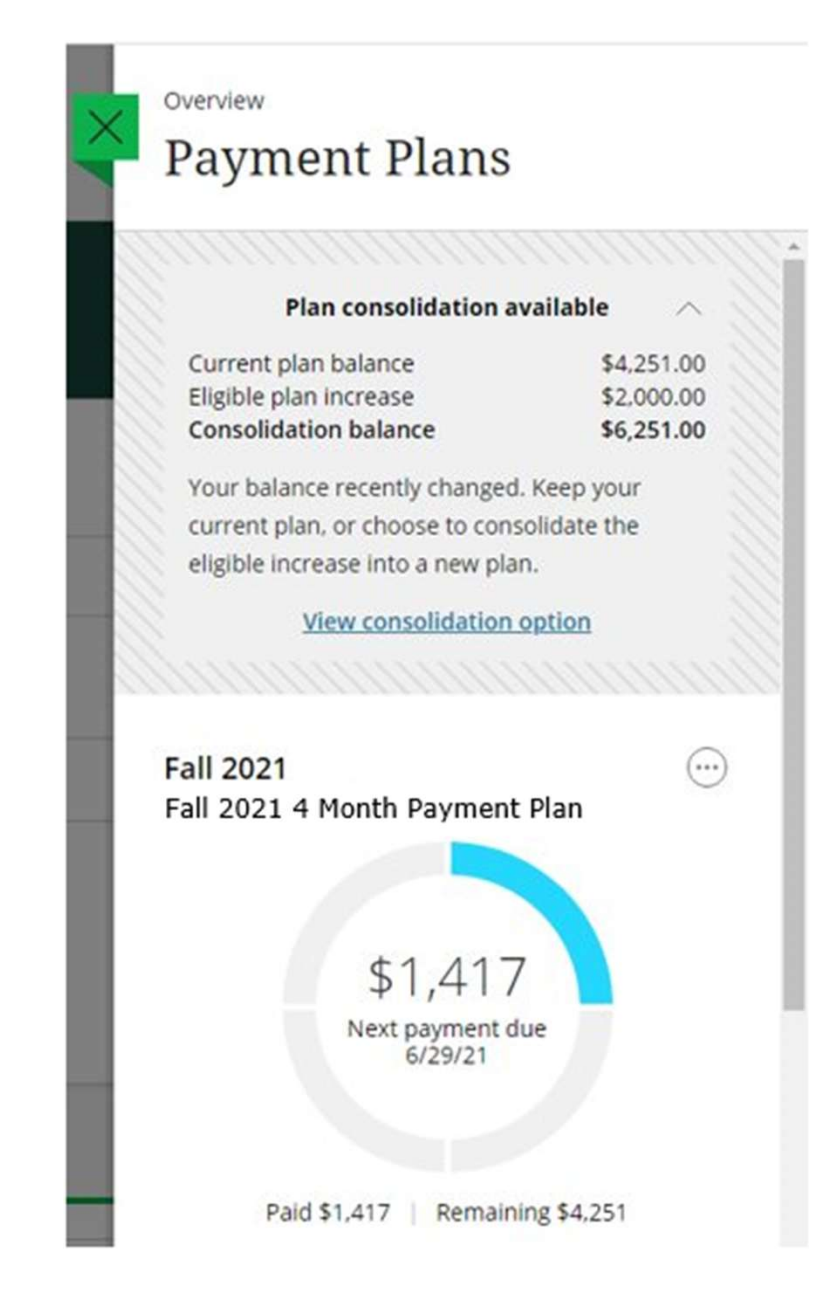

# Making a Payment

- When making a payment, amounts due are listed separately by term.
- If a balance is owed for multiple terms, the oldest charges will be paid first, regardless of term selected.
- Checking the box next to a term will result in any additional term-related messages being presented.

| MICHIGAN STATE<br>UNIVERSITY | Make a Payment                  |                        |                  |                             |
|------------------------------|---------------------------------|------------------------|------------------|-----------------------------|
| Ny Account                   |                                 | Pay amount             |                  |                             |
| Overview                     |                                 |                        |                  |                             |
| () Activity Details          | How                             | much would you like to | pay?             |                             |
| 🖺 Make a Payment             | Balance items                   |                        |                  |                             |
| -<br>§≣ Transactions         | Check all 0 of 2 selected       |                        |                  |                             |
| Statements                   | Description                     | Balance                | Amount           |                             |
| Help                         | Spring 2022                     | \$869.50               | \$0.00           | $\sim$                      |
| $\bigcirc$ Sign Out          |                                 |                        | Maximum \$869.50 |                             |
|                              | Summer 2022                     | \$6,021.50             | \$0.00           |                             |
|                              | Total balance                   |                        |                  | \$6,891.00                  |
|                              | Pay amount<br>Remaining balance |                        |                  | <b>\$0.00</b><br>\$6,891.00 |
|                              | * Indicates required field      |                        |                  | Ø                           |
|                              | Payment 0 items                 |                        |                  | \$0                         |
|                              |                                 | Cano                   | cel              | Checkout                    |

# Making a Payment

Available electronic payment methods:

- Credit or debit card convenience fee applies (2.75% for domestic cards, 4.25% for international cards)
- Bank account U.S. checking or savings accounts
- 529 savings plan MESP, MI 529 Advisor and other plans available (\$10 fee to use this service)
- International payment service provided by Flywire
- Saved payment methods will also be listed here
   Additional payment options can be found at:
   <u>https://ctlr.msu.edu/student-accounts/methods-of-payment</u>

| MICHIGAN STATE<br>UNIVERSITY                     | Make a Payment                                                                                    |
|--------------------------------------------------|---------------------------------------------------------------------------------------------------|
| <ul> <li>My Account</li> <li>Overview</li> </ul> | Additional information       Payment method       • • • • •                                       |
| () Activity Details                              | How would you like to pay?                                                                        |
| Payment Plans                                    | Payment amount                                                                                    |
| 🖺 Make a Payment                                 | \$6,742                                                                                           |
| <b>§</b> ≡ Transactions                          | New credit or debit card                                                                          |
| Statements                                       | Convenience fee may apply                                                                         |
| 🕐 Help                                           | New bank account                                                                                  |
| ⊖ Sign Out                                       | New 529 Savings Plan<br>If your plan is not supported, contact the plan for disbursement options. |
|                                                  | International payment                                                                             |
|                                                  |                                                                                                   |
|                                                  | Secure encrypted payment         Cancel         Continue                                          |

# Making a Payment

- After submitting a payment, the payment confirmation screen will appear.
- The remaining balance is listed.
- Click the receipt link to view and print your receipt.

Please note: this confirmation screen does not verify your checking or savings account payment was successful, only that your banking information was submitted.

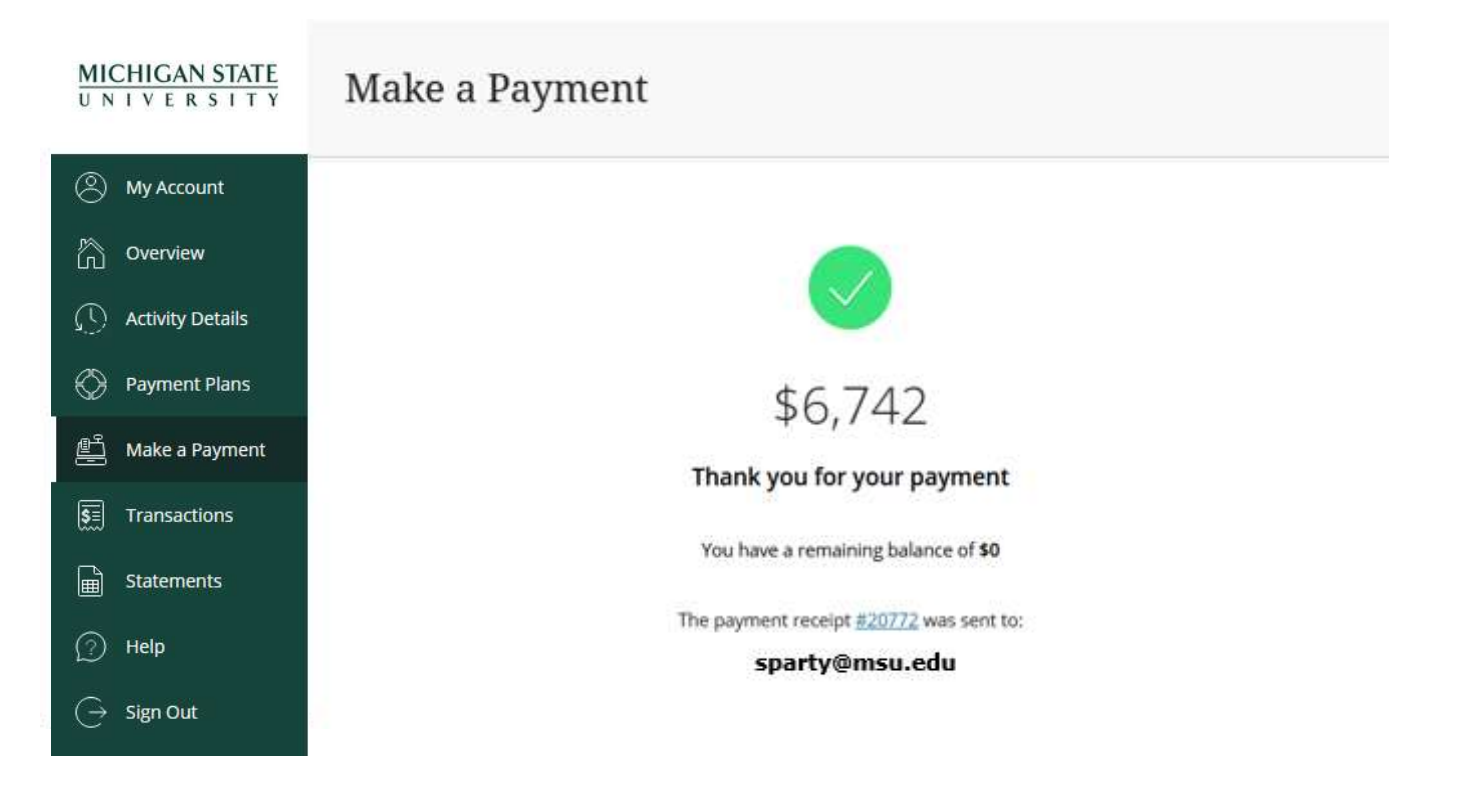

### **Transactions Screen**

From this screen you can view transactions related to your student account:

- Online payments
- Cashier's Office transactions (tuition and non-tuition, payments and disbursements)
- Payment reversals

Click the Receipt link to view transaction details or print a receipt.

| MICHIGAN STATE                     | Trans   | sactions                               |         |            |
|------------------------------------|---------|----------------------------------------|---------|------------|
| My Account                         | Date    | Description                            | Receipt | Amount     |
| Overview                           | 5/11/21 | Fall 2021 <u>+1</u>                    | #20772  | \$6,742.00 |
| Activity Details     Payment Plans | 1/28/21 | <b>Payment reversal</b><br>Summer 2020 | #20283  | (\$500.00) |
| Make a Payment                     | 1/26/21 | Summer 2020                            | #20255  | \$500.00   |
| <b>§</b> ≣ Transactions            |         |                                        |         |            |
| -                                  |         |                                        |         |            |
| 🕥 Help                             |         |                                        |         |            |
| $(\rightarrow \text{ Sign Out})$   |         |                                        |         |            |

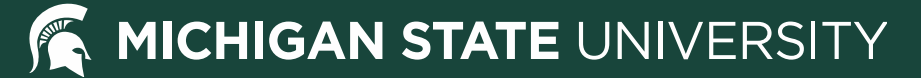

### **Statements Screen**

#### From this screen you can:

- View billing statements
- Download billing statements and payment coupons

Note the "NEW" notation next to the top statement. Once a statement has been viewed, this notation will disappear.

| MICHIGAN STATE<br>UNIVERSITY | Statem  | ents                           |      |      |
|------------------------------|---------|--------------------------------|------|------|
| My Account                   |         |                                |      |      |
| Overview                     | Date    | Description                    | View | Save |
| C Activity Details           | 2/16/21 | MSU Statement 02/28/2021 • NEW |      |      |
| 💮 Payment Plans              | 2/10/21 | MSU Statement 03/01/2021       |      | ₩.   |
| 🖺 Make a Payment             |         |                                |      |      |
| SE Transactions              |         |                                |      |      |
| ■ Statements                 |         |                                |      |      |
| ⑦ Help                       |         |                                |      |      |
| → Sign Out                   |         |                                |      |      |

# **Billing Statements Explained**

The top of the billing statement can be used as a payment coupon for mail payments.

Statement Summary Box:

- The Statement Balance does not include anticipated financial aid, but the anticipated aid total is listed directly below for your convenience. You may subtract the anticipated aid total from the corresponding term charges to determine amount due.
- Reminder: Billing statements are current as of the statement date. Any activity that occurs after that date will be reflected on the next billing statement.

# MICHIGAN STATE

Michigan State University Student Accounts 426 Auditorium Rd Room 140 East Lansing, MI 48824 www.msu.edu

Sparty 220 Trowbridge Rd East Lansing, MI 48824

# STATEMENT SUMMARY Statement Date 04/18/2025 Due Date 05/09/2025 Student ID STATEMENT BALANCE STATEMENT BALANCE \$4,347.25 ANTICIPATED AID (not reflected in Statement Balance) -\$860.00

STATEMENT BALANCE does not include the ANTICIPATED AID. Prior term charges must be paid in full. You may subtract the ANTICIPATED AID from the corresponding term charges to calculate amounts due.

If mailing a check, make check payable to Michigan State University and please include your Student ID #.

#### Account Details

All account activity, including payment plan installment information, can be found at student.msu.edu

Account Notes:

- Your student account must be paid in full, or an official payment plan must be established by the due date, to avoid a late fee of \$30 and HOLD that will prevent changes to your current class schedule and future enrollment.

- Students are responsible for any charges from financial aid revisions or enrollment changes, even if a refund has been issued. To avoid account disruptions, we suggest checking your bill periodically. Contact the Office of Financial Aid with questions.

- Payments may be made online via ACH, credit card, select 529 plans, and international payments at student.msu.edu (Select "Student Accounts" tile > "Go to My Account" > "Make a Payment") or by mailing a check to the address above.

- Aid will begin to be applied to students' accounts the week prior to the start of your summer classes.

#### Monthly Activity

#### Previous Statement Balance \$0.00 **Current Activity** Date Posted Term Description Charges Credits 04/11/2025 Summer 2025 ASMSU Tax 21.00 04/11/2025 Summer 2025 **FM Radio Tax** 5.00 04/11/2025 Summer 2025 Instate UG Senior Tuit 4,313.75 04/11/2025 Summer 2025 State News Tax 7.50

Statement Balance (does not reflect ANTICIPATED AID)

# **Billing Statements Explained**

Account Details:

Important billing-related messages and reminders are listed in this section

#### Monthly Activity:

 Beginning with the previous statement balance, this section contains all activity from the prior bill, followed by the current statement balance.

# MICHIGAN STATE

Michigan State University Student Accounts 426 Auditorium Rd Room 140 East Lansing, MI 48824 www.msu.edu

# STATEMENT SUMMARY Statement Date 04/18/2025 Due Date 05/09/2025 Student ID STATEMENT BALANCE \$4,347.25 ANTICIPATED AID (not reflected in Statement Balance)

STATEMENT BALANCE does not include the ANTICIPATED AID. Prior term charges must be paid in full. You may subtract the ANTICIPATED AID from the corresponding term charges to calculate amounts due.

If mailing a check, make check payable to Michigan State

University and please include your Student ID #.

Sparty 220 Trowbridge Rd East Lansing, MI 48824

#### Account Details

All account activity, including payment plan installment information, can be found at student.msu.edu

Account Notes:

- Your student account must be paid in full, or an official payment plan must be established by the due date, to avoid a late fee of \$30 and HOLD that will prevent changes to your current class schedule and future enrollment.

- Students are responsible for any charges from financial aid revisions or enrollment changes, even if a refund has been issued. To avoid account disruptions, we suggest checking your bill periodically. Contact the Office of Financial Aid with questions.

- Payments may be made online via ACH, credit card, select 529 plans, and international payments at student.msu.edu (Select "Student Accounts" tile > "Go to My Account" > "Make a Payment") or by mailing a check to the address above.

- Aid will begin to be applied to students' accounts the week prior to the start of your summer classes.

#### Monthly Activity

#### Previous Statement Balance

| Current Activity |             |                        |          |         |
|------------------|-------------|------------------------|----------|---------|
| Date Posted      | Term        | Description            | Charges  | Credits |
| 04/11/2025       | Summer 2025 | ASMSU Tax              | 21.00    |         |
| 04/11/2025       | Summer 2025 | FM Radio Tax           | 5.00     |         |
| 04/11/2025       | Summer 2025 | Instate UG Senior Tuit | 4,313.75 |         |
| 04/11/2025       | Summer 2025 | State News Tax         | 7.50     |         |

Statement Balance (does not reflect ANTICIPATED AID)

\$0.00

# **Billing Statements Explained**

These sections of the billing statement will only be present if applicable to the student receiving the bill.

<u>Anticipated Financial Aid</u>: Financial aid that is pending disbursement.

<u>Payment Plan Information</u>: If you have signed up for a payment plan, your installments will be listed along with the amount that remains due on each due date.

<u>Enrollment Information</u>: If you are enrolled for the current semester, your courses and credits will be listed.

<u>Service Indicator Holds</u>: Certain holds on your account may be listed here for awareness.

| Anticipated Financial Aid (Can only offset charges from the same term) |             |                                                               |           |  |
|------------------------------------------------------------------------|-------------|---------------------------------------------------------------|-----------|--|
| Expiration Date                                                        | Term        | Description                                                   | Amount    |  |
| 06/10/2025                                                             | Summer 2025 | PELL-FED Pell Grant                                           | -860.00   |  |
|                                                                        | TOTAL       | ANTICIPATED FINANCIAL AID (NOT INCLUDED IN STATEMENT BALANCE) | -\$860.00 |  |

| Payment Plan Information |                                  |            |
|--------------------------|----------------------------------|------------|
| Due Date                 | Payment Plan                     | Amount Due |
| 02/01/2025               | Spring 2025 3 Month Payment Plan | 0.00       |
| 03/01/2025               | Spring 2025 3 Month Payment Plan | 450.17     |
| 04/01/2025               | Spring 2025 3 Month Payment Plan | 450.16     |

| Enrollmen | Enrollment Information |                             |              |  |  |
|-----------|------------------------|-----------------------------|--------------|--|--|
| Course    | Term                   | Course Title                | Credit Hours |  |  |
| CHS 302   | Spring 2025            | Third-Year Chinese II       | 4.00         |  |  |
| CHS 350   | Spring 2025            | Studies in Chinese Language | 3.00         |  |  |
| IAH 202   | Spring 2025            | Europe and the World (I)    | 4.00         |  |  |
| LIN 450   | Spring 2025            | Child Language Acquisition  | 3.00         |  |  |
|           |                        | Total Credit Hours          | 14.00        |  |  |

| Service Indicator H | ervice Indicator Holds  |  |
|---------------------|-------------------------|--|
| Service Indicator   | Description             |  |
| S00                 | Overdue Student Account |  |

# Help Center

The Help Center can be accessed by clicking the Help menu option or by clicking the question bubble in the bottom right-hand corner of any menu screen.

From the Help Center you can:

- Find out who to contact for questions about your balance, payment plans, direct deposit, making a payment and service fees
- View a list of Frequently Asked Questions

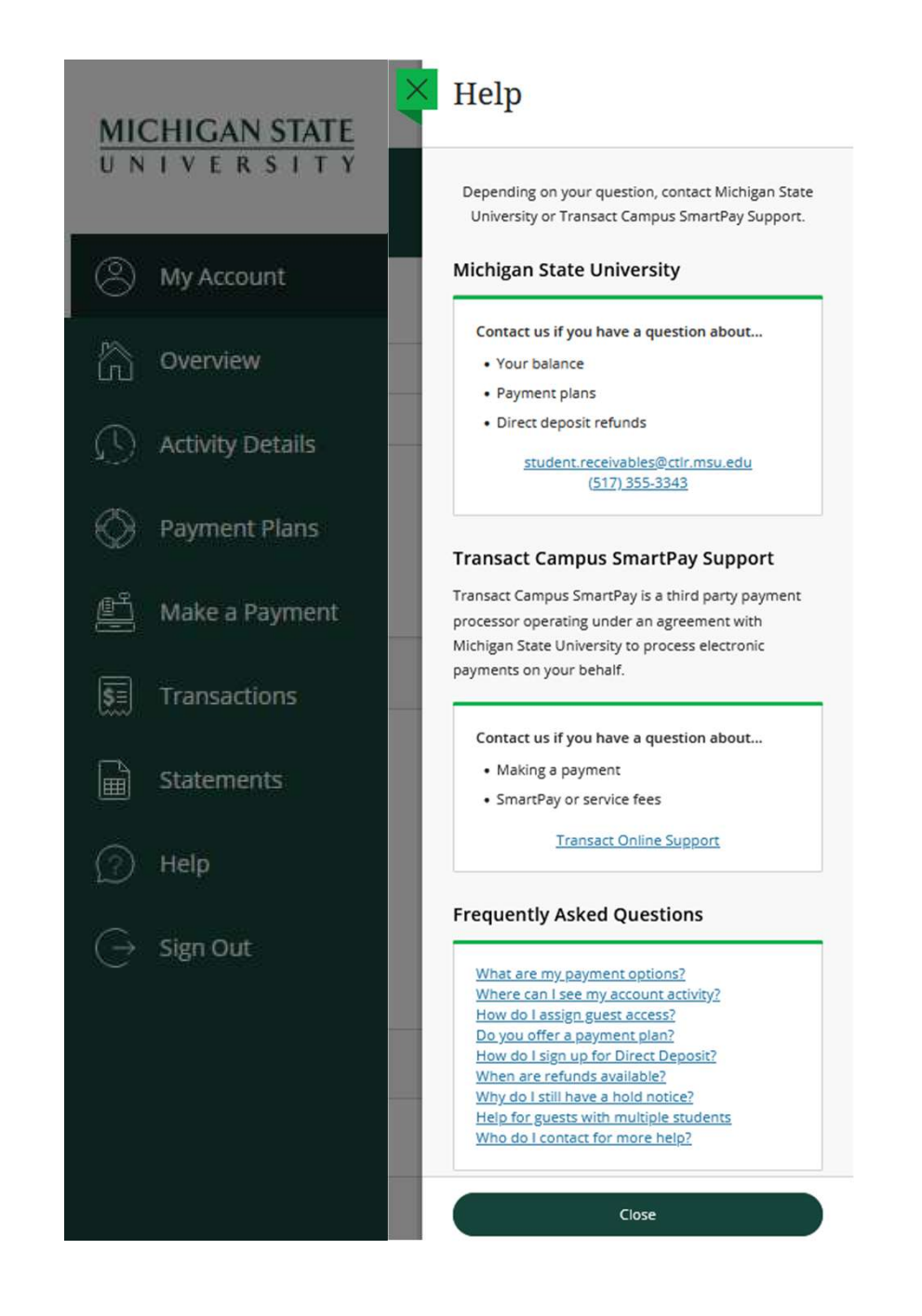

# Help Center

#### Frequently Asked Questions

• Clicking a question link provides a printable answer and who to contact for more information

| Frequently Asked Questions             |      | Frequently Asked Questions 🛛 📾                             |
|----------------------------------------|------|------------------------------------------------------------|
| What are my payment options?           |      | Where can I see my account activity?                       |
| Where can I see my account activity?   | See  | Billed account activity can be found in the related        |
| How do I assign guest access?          | 1000 | billing statement. Billing statements are located under    |
| <u>Do you offer a payment plan?</u>    |      | menu option "Statements."                                  |
| How do I sign up for Direct Deposit?   | dire | Unbilled account activity is located under menu opti       |
| When are refunds available?            | une  | "Activity Details."                                        |
| Why do I still have a hold notice?     | dire | To see all account activity (billed and unbilled) by       |
| Help for quests with multiple students |      | semester, please see the Student Account Statemen          |
| The process with multiple students     |      | located in the <u>Student Information System</u> under the |
| ho do I contact for more help?         | gru  | Student Accounts tile.                                     |
|                                        |      | Still have questions about account activity? Visit the     |
|                                        | •    | MSU Student Accounts website or contact MSU                |
| Close                                  |      | Student Accounts at (517) 355-3343 or                      |
| Close                                  |      | student.receivables@msu.edu.                               |

# Guest Access to My MSU Account

Guest access is granted in the student portal: <u>https://student.msu.edu</u>

- Under My Profile, select "Share my information electronically"
- Select "View student account"

Guest access helpful hints:

- Guests with multiple students can switch between student accounts by clicking the "View a different student" link
- Guests and students cannot view or edit each other's saved payment information

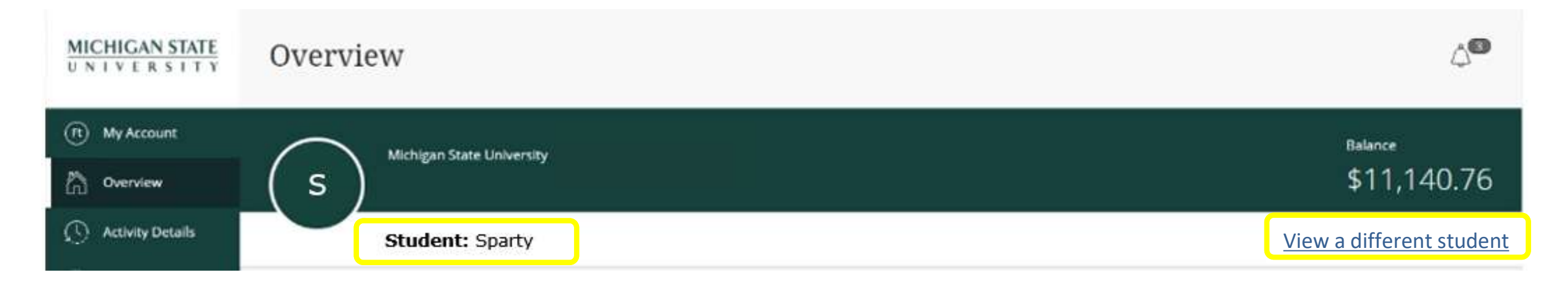

# For more information or assistance about your student account, please contact the **Spartan One-Stop**

Email: <u>onestop@msu.edu</u>

Phone: (517) 432-8000

In-person: Hannah Administration Building

426 Auditorium Road, Room 140

Hours: Monday – Thursday 9:00am-4:30pm, Friday 9:30am-4:30pm

Student Accounts website: <u>https://ctlr.msu.edu/student-accounts</u>